# Adding OBJECTS to Existing Expense Accounts

#### Sandra Brooks Account Preferences Exit Leon County Schools SKYWARD. ederal/State Q Account Management Vendors Purchasing ustom Accounts Payable Reporting eports < Q ▼ SBAA - Purchase Order Entry 1 Chart of Accounts Check Reconciliation 🏫 🛍 Chart of Accounts **^** 🏫 🕤 Bank Reconciliation Requisition Entry Check Request 🏫 🛍 Purchase Orders 🏫 🛍 Cash Receipts 🏫 🕤 View My Purchase Orders Ċ 🏫 🛍 Journal Entries Fee Management 1 ☆ ¶ ☆ ¶ Reports Change Entity

#### Click on ANY Q (eQuity) account that needs an object:

|   | 891000000 0000 0381 42096 00000 00000 | -2,000.00 | 0.00 | 0.00 | -2,000.00 |  |
|---|---------------------------------------|-----------|------|------|-----------|--|
| 1 | 89100000 0000 038 42126 00000 00000   | 0.00      | 0.00 | 0.00 | 0.00      |  |
|   | 89100000 0000 0381 42126 00002 00000  | 0.00      | 0.00 | 0.00 | 0.00      |  |
| I | 89100000 0000 03 42127 00000 00000    | -23.00    | 0.00 | 0.00 | -23.00    |  |
|   | 891000000 0000 0381 50001 00000 00000 | -1,274.16 | 0.00 | 0.00 | -1,274.16 |  |
| I | 891000000 0000 0381 50001 00021 00000 | -8,809.03 | 0.00 | 0.00 | -8,809.03 |  |
|   | 89100000 0000 0381 50001 00022 00000  | -2,384.14 | 0.00 | 0.00 | -2,384.14 |  |
| 1 | 89100000 0000 0381 50001 00036 00000  | -4,561.86 | 0.00 | 0.00 | -4,561.86 |  |
| 1 | 89100000 0000 0381 50002 00002 00000  | -5,472.11 | 0.00 | 0.00 | -5,472.11 |  |
|   | 991000000 0000 0291 50002 00026 00000 | 600.06    | 0.00 | 0.00 | 609.06    |  |

### Click on ADD ACCOUNT (far right)

| SKYWARD Leon County Schools                                                                                            |                   |                           | Sandra Brooks | Account Preference  | s Exit ?       |  |  |  |
|----------------------------------------------------------------------------------------------------|-------------------|---------------------------|---------------|---------------------|----------------|--|--|--|
| Home Account Vendors Purchasing Accounts Payable                                                                       | SBAA Custom Fe    | ederal/State<br>Reporting |               |                     |                |  |  |  |
| ◀ 🖬 🕨 Chart Of Accounts 😭                                                                                              |                   |                           | 🔽 🔞 😭 Favorit | es 🔍 🗋 New Window 🕯 | My Print Queue |  |  |  |
| Chart of Accounts with Detail Descriptions for Entity: 0411 (Fiscal Year 2012-2013) Sequence: Regular account sequence |                   |                           |               |                     |                |  |  |  |
| Account Number<br>Fund T Func Obj Fac Proj Subpr Prog                                                                  | Beginning Balance | Debit Amount              | Credit Amount | Ending Ba           | Add            |  |  |  |
| ▶ <u>8910A1110 0000 0411 00000 00000 00000</u>                                                                         | 26,140.67         | 4,030.75                  | 5,467.47      | 24,7                | Account        |  |  |  |
| 8910A1130 0000 0411 00000 00000 00000                                                                                  | 0.00              | 0.00                      | 0.00          |                     | Edit           |  |  |  |
| ▶ 8910Q0000 0000 0411 27000 00424 00000                                                                                | -952.65           | 0.00                      | 0.00          | -9!                 |                |  |  |  |
| 8910Q0000 0000 0411 27003 00000 00000                                                                                  | -1,986.51         | 0.00                      | 0.00          | -1,9                |                |  |  |  |
| ▶ 8910Q0000 0000 0411 37010 00004 00000                                                                                | -6.10             | 6.10                      | 0.00          |                     |                |  |  |  |
| ▶ 8910Q0000 0000 0411 38008 00000 00000                                                                                | -567.10           | 38.00                     | 40.00         | -51                 |                |  |  |  |
|                                                                                                    |                   |                           |               |                     | 1              |  |  |  |

## Click on School Based Activity Accounting and Chart of Accounts

Click the radio button next to EXPENSE ACCOUNT and click NEXT:

| Account Type                                                                                                    |               |
|----------------------------------------------------------------------------------------------------|---------------|
| Account Type<br>What kind of Account will this be?<br>Asset Account<br>Liability Account<br>Equity Account<br>Revenue Account<br>Expense Account | : <u>Back</u> |
|                                                                                                    |               |

On the next screen:

- 1. TAB once to OBJECT
- 2. Enter the object 5100, 3900, etc)
- 3. Click on SAVE

| SBAA Account             |                                | 1           |
|--------------------------|--------------------------------|-------------|
| Account Number Dimension | s                              | <u>Save</u> |
| * Fund: 8910             | SCHOOL BASED ACTIVITY ACCOUNTI | Bask        |
| * Type: E                | Expense                        |             |
| * Function: 0000         | CLR ACCT                       |             |
| * Object: 0000           | CLEARING ACCOUNT               |             |
| * Paciliby: 0291         | GILCHRIST ELEMENTARY SCHOOL    |             |
| * Project: 50001         | <ul> <li>MEDIA</li> </ul>      |             |
| * Subproject: 00000      | PRIMARY                        |             |
| * Program: 00000         | BUDGET INPUT                   |             |

You need to follow the exact same steps for creating an <u>Expense account for every object needed</u> within that project/subproject